| Windows XP PPPoE の接続設定 No.1                                                                |                                                                                                    |
|--------------------------------------------------------------------------------------------|----------------------------------------------------------------------------------------------------|
|                                                                                            | フレッツ・ADSL                                                                                                    |
| 1 [スタート] ボタンをクリックし、[コントロールパネル] を選択します。 ※ Manistation (************************************ | 5 「新しい接続ウィザード」画面が表示されますので、「新しい接続ウィザードの開始」画面の「次へ」<br>ボタンをクリックします。 <b>WFFTUNE FUNCTION MULTION MULTION MULTION MULTION MULTION MULTION MULTION MULTION MULTION MULTION MULTION MULTION MULTION</b>                                                                                                    |
| 2 [コントロールパネル] の中の [ネットワークとイン<br>ターネット接続] をクリックします。                                         | 6 「ネットワーク接続の種類」画面が表示されますので、<br>以下の設定を行い「次へ」ボタンをクリックします。 <b>5 「パーワーク接続の種類」画面が表示されますので、</b><br>以下の設定を行い「次へ」ボタンをクリックします。 <b>6 「パーワーク!!!!!!!!!!!!!!!!!!!!!!!!!!!!!!!!!!!</b>                                                                                                    |
| 3 [ネットワークとインターネット接続] の中の [ネット<br>ワーク接続] をクリックします。                                          | 7 [準備] 画面が表示されますので、以下の設定を行い<br>(次へ] ボタンをクリックします。 <i>「「「」「」「」「」」」」、「」「」」」、「」」、「」」、「」」、「」」、「」</i>                                                                                                    |
| 4 [ネットワーク接続]の中の左部にある [ネットワーク<br>タスク]の[新しい接続を作成する]をクリックします。                                 | 8 「インターネット接続」画面が表示されますので、<br>以下の設定を行い「次へ」ボタンをクリックします。 <b>・ パーク・ロード 「 いっつい」 ボタンをクリックします。 ・ パーク・ロード 「 いっつい」 ボタンをクリックします。 ・ パーク・ロード 「 いっつい」 ボタンをクリックします。 ・ パーク・ロード 「 いっつい」 ボタンをクリックします。 ・ パーク・ロード 「 いっつい」 ボタンをクリックします。 ・ パーク・ロード 「 いっつい」 ボタンをクリックします。 ・ パーク・ロード 「 いっつい」 ボタンをクリックします。 ・ パーク・ロード 「 いっつい」 ボタンをクリックします。 ・ パーク・ロード 「 いっつい」 ボタンをクリックします。 ・ パーク・ロード 「 いっつい」 ボタンをクリックします。 ・ パーク・ロード 「 いっつい」 ボタンをクリックします。 ・ パーク・ロード 「 いっつい」 ボタンをクリックします。 ・ パーク・ロード 「 いっつい」 ボタンをクリックします。 ・ パーク・ロード いっつい 「 いっつい」 ボタンをクリックします。 ・ パーク・ロード いっつい 「 いっつい」 「 いっつい」 ・ パーク・ロード いっつい 「 いっつい」 ・ パーク・ロード いっつい 「 いっつい」 ・ パーク・ロード いっつい 「 いっつい」 ・ パーク・ロード ・ パーク・ロード ・ ・ ・ ・ ・ ・ ・ ・ ・ ・ ・ ・ ・ ・ ・ ・ ・ ・ ・ ・ ・ ・ ・ ・ ・ ・ ・ ・ ・ ・ ・ ・ ・ ・ ・ ・ ・ ・ ・ ・ ・ ・ ・ ・ ・ ・ ・ ・ ・ ・ ・ ・ ・ ・ ・</b> < |

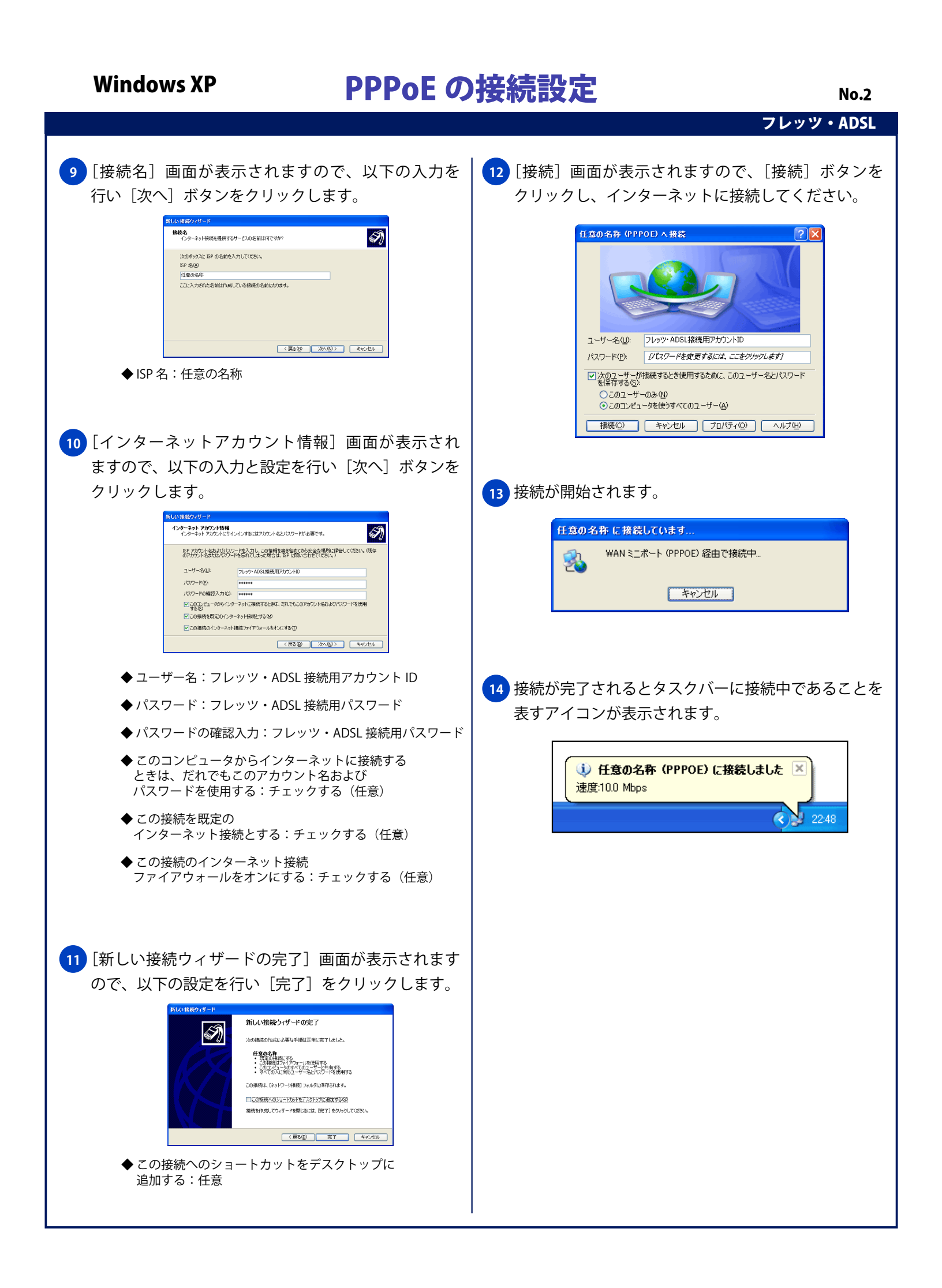